# Information from the board Brf Järven Arboga

From **Sunday June 1<sup>st</sup>** we will be testing a new booking system for the laundries. With the booking system app you will be able to book and cancel appointments wherever you are. If you don't have a smartphone, you can of course also book via the website bokatvättid.se or on the new digital booking board that is set up at the laundries.

## **Getting started**

To book, you need your apartment number and the pin code that you find at the top right of the information sheet that will be distributed in your mailbox at the beginning of week 22.

#### Book via the website

Go to bokatvättid.se click on the "log in" link at the top right. Log in by searching and selecting Brf Järven Arboga. Then enter your apartment number and pin code and finally click on log in.

## To book via the app

Download the booking app called "Boka tvättid", available for both Android and iOS. After installing the app, log in by searching and selecting Brf Järven Arboga. Then enter your apartment number and PIN and finally click on log in.

Functions in the app & color codes in the calendar:

Book and cancel appointments - queue for appointments - send and receive messages - change PIN - list your appointments - reminders. White - available appointments available. Green - I have an appointment booked. Red - no available appointments. Orange - I am queuing for an appointment. (possible via the app and the web)

## Using the booking board

Activate the screen by clicking on it with your finger. A calendar with all the appointments for the week will then be displayed. White means that the appointment is available and can be booked, red means that the appointment is booked. To view the next or previous week, click on the direction arrows at the top left or right corner of the screen.

#### Book an appointment/cancel an appointment

To book. Find a free time, when it is found, click on the box with that time, then enter the pin code followed by the OK button. This time is hereby booked and shown in red. To cancel. Find the time to be cancelled, then click on it and enter the pin code followed by the OK button.

More information and instructions can be found next to the booking board and on the website, bokatvättid.se under the FAQ tab.

#### Contact

Contact us at Bokatvättid.se via email or phone. info@bokatvattid.se 0734-96 00 00

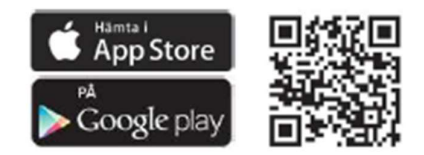